## 缴费方式(一):南开大学公众号缴费流程图

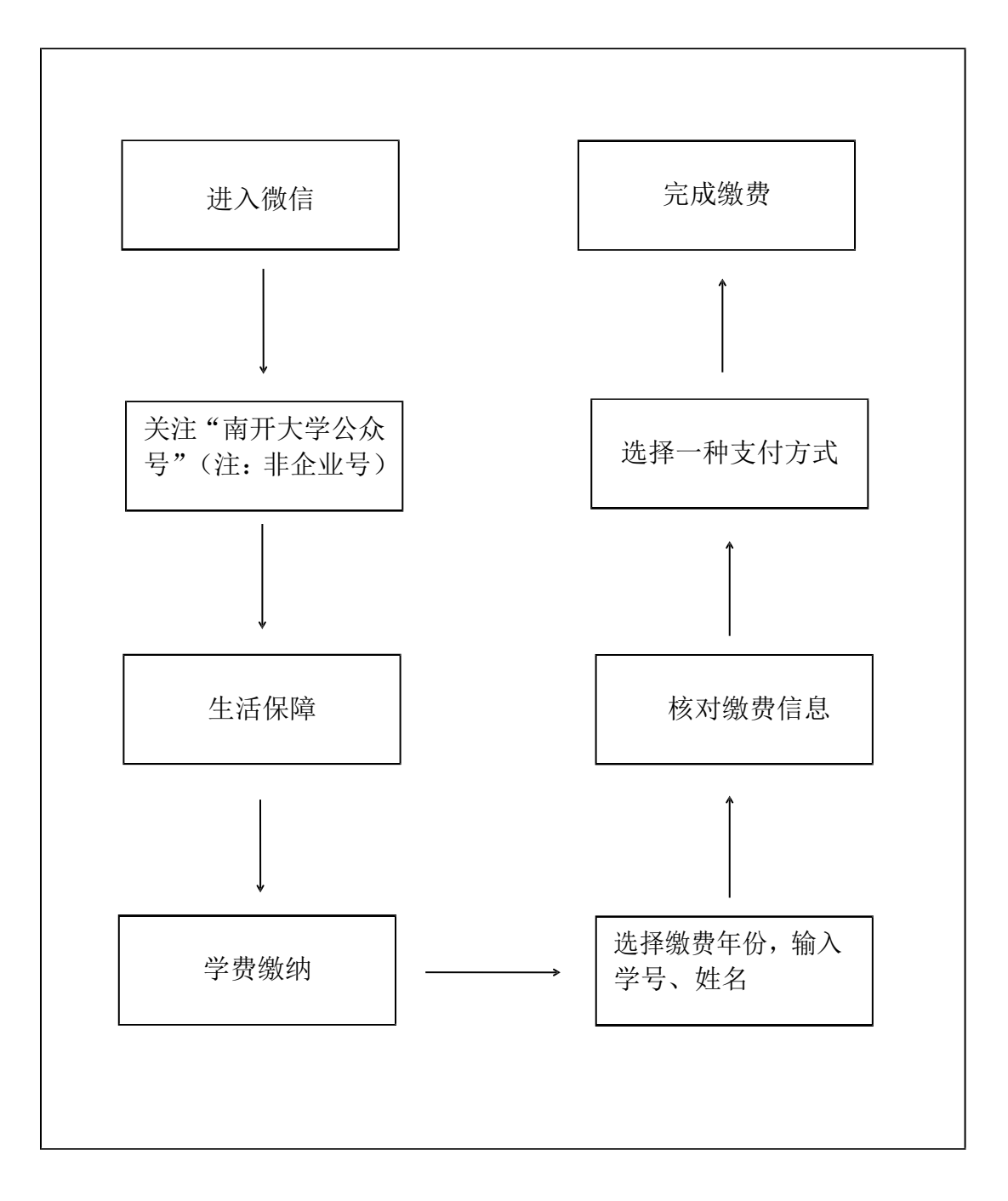

## 缴费方式(二):交通银行手机银行缴费流程图

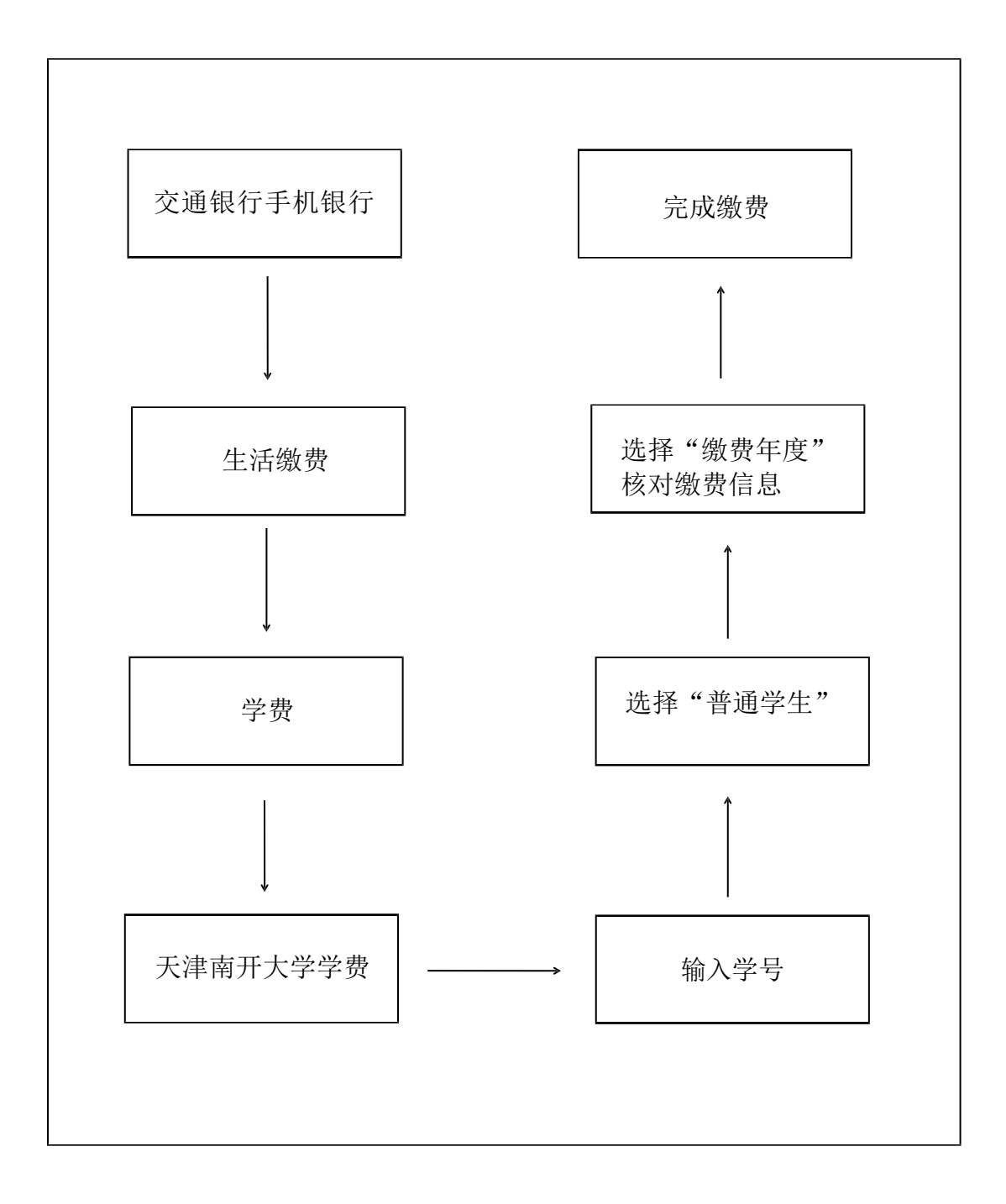

## 缴费方式(三): 交通银行网上银行缴费流程图

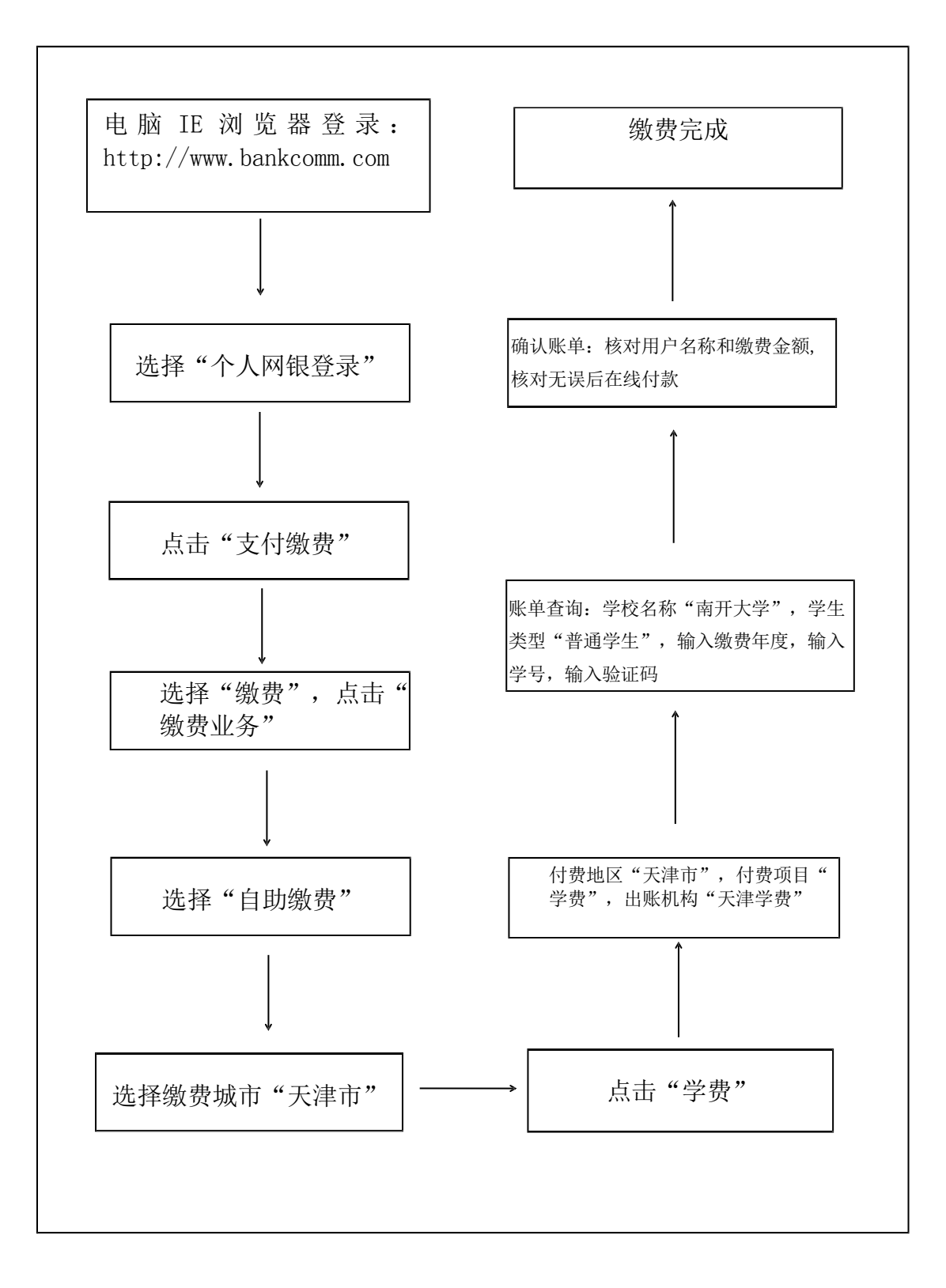

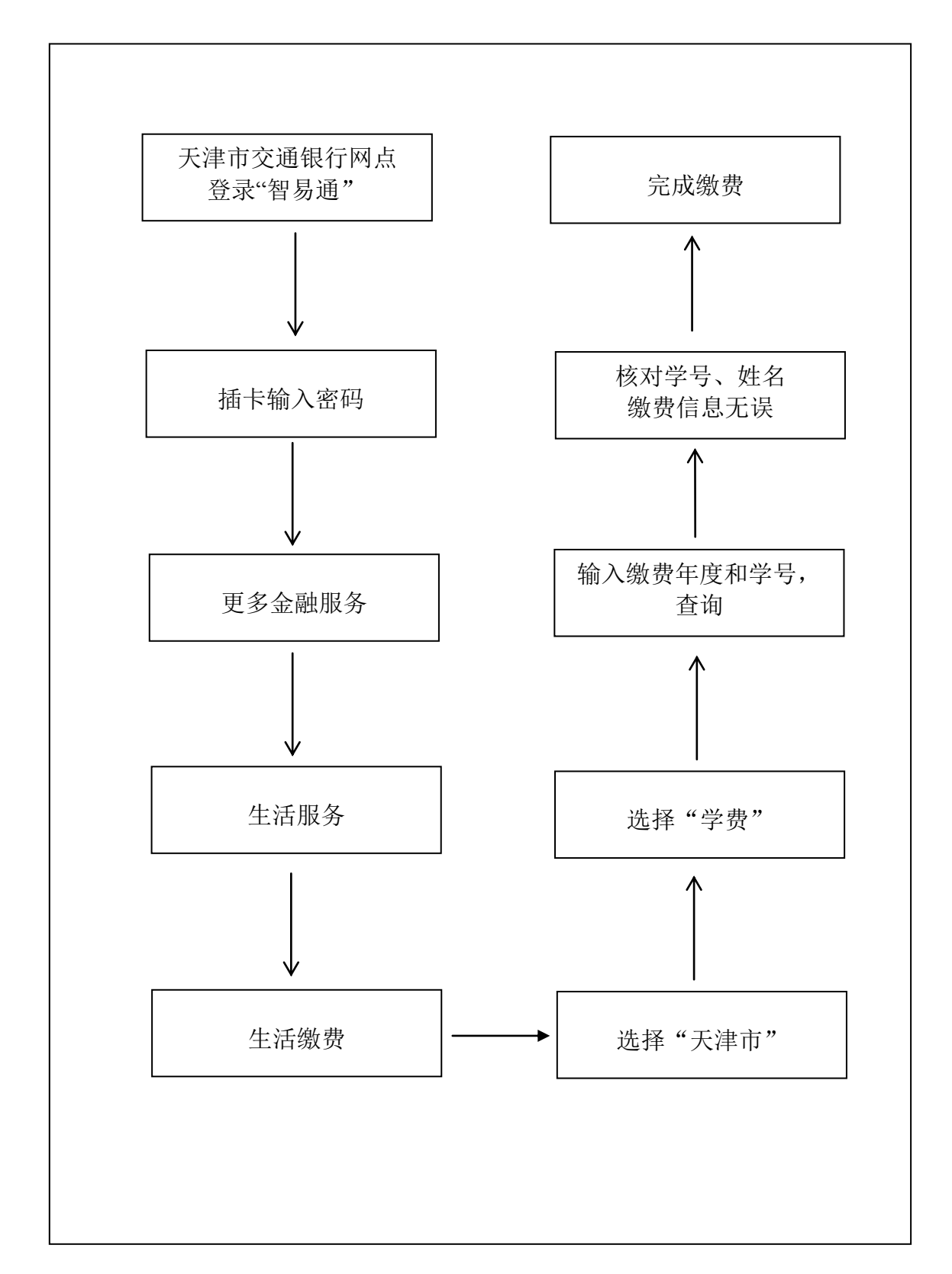

缴费方式(四):天津市交通银行"智易通"缴费

## 缴费方式(五):招商银行手机银行缴费

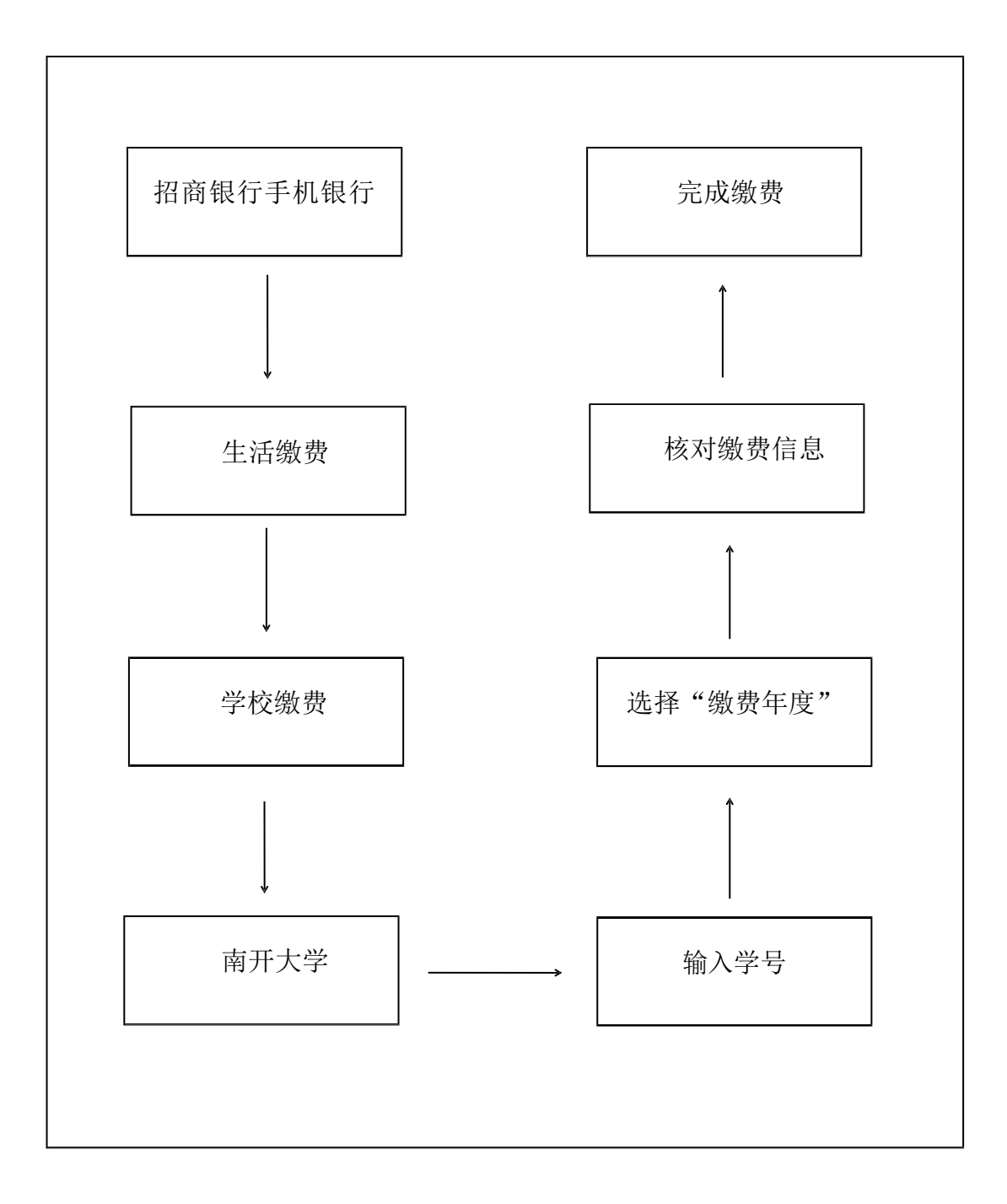